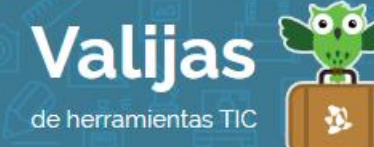

# POWTOON - GUÍA DE USO

Marzo 2016

## ¿QUÉ ES POWTOON?

PowToon es un programa en línea de diseño de presentaciones, que permite:

- Crear videos animados en base al encadenamiento de diapositivas.
- Insertar texto e imágenes.
- Animar los elementos que aparecen en la presentación.
- Incluir música, sonido o una grabación propia.
- Seleccionar entre una gran variedad de personajes, tipografías, fondos, modalidades de animación, entre otros.
- Guardar las presentaciones en el formato que permite ir avanzando entre diapositivas o exportarlas a Youtube o Vimeo como video.
- Compartir las presentaciones en redes sociales o enviarlas por mail.

# ¿cómo accedo a powtoon?

 Ingresa en powtoon.com y ReGÍSTITaTe como usuario. Haz clic en "Comienza ya" y elige la opción que desees: GOOGLE+, LINKEDIN, FaCEBOOK o crear una CUENTA EN POWTOON. En este último caso, deberás completar tus datos (nombre y apellido, mail, contraseña y para qué utilizarás Powtoon) y luego haz clic en "Registrar".

#### ¿cómo creo un video en powtoon?

- Al ingresar, encontrarás un panel en donde se irán guardando tus proyectos. Para comenzar uno nuevo, haz clic en "**Create**".
- Selecciona una **PLanTILLa** para crear tu video, puedes recorrer entre las categorías que te ofrece Powtoon. Para asegurarte que sean gratuitas, selecciona entre las opciones que no tengan aviso de "Business" (*Negocios*) o "Pro".
- Una vez seleccionada la plantilla, haz clic en "Go" (*Ir*). Tardará un poco en cargarse tu panel para editar el video.

# ¿con qué herramientas cuento para trabajar en powtoon?

En el editor encontrarás DIVersas Barras De Herramientas:

• En el **Margen IZQUIErDO** tendrás una columna con tu serie de diapositivas. En un principio

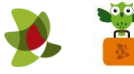

habrá solo una, haz clic en "+ Add Slide" (*Añadir diapositiva*) para ir sumando nuevas. También encontrarás el botón "Play" para ir probando cómo va quedando tu video.

- En el Margen Derecho encontrarás los elementos para agregar a tu diapositiva:
  - En "Library" encontrarás personajes (puedes cambiarles la postura) y objetos.
  - · Desde "Text" puedes agregar texto.
  - En "Backgroung" tendrás opciones para cambiar el fondo de las diapositivas.
  - En "Shapes" encontrarás formas y cuadros de diálogo.
  - Seleccionando "Image" podrás subir imágenes desde tu computadora haciendo clic en "Upload files" (*Subir archivos*).
  - Seleccionando "Sound" podrás incorporar sonido, por ejemplo utilizando las canciones que te ofrece Powtoon.
- Cada uno de estos elementos, aparecerá en determinado momento de tu diapositiva (y por lo tanto de tu video). Para elegir el **Periodo en el Cual aparecerá el elemento** debes utilizar la barra en el **Margen Inferior**.
  - Cada diapositiva cuenta con 10 SegunDOS. Al colocar un elemento, debemos seleccionar el tiempo que deseamos que aparezca. Por ejemplo: En el siguiente caso, el personaje aparecerá en el segundo 3" de la diapositiva y desaparecerá en el 9", ya que hemos seleccionado este tramo.

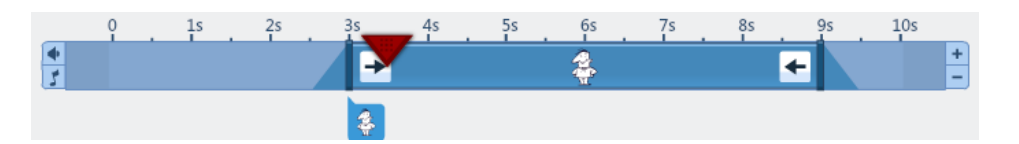

- El elemento también puede aparecer durante los 10 segundos y a lo largo de varias diapositivas.
- . La flecha roja nos indica en qué momento de la diapositiva estamos trabajando. Por ejemplo: En este caso vemos que en la misma diapositiva en la que hemos agregado el personaje,

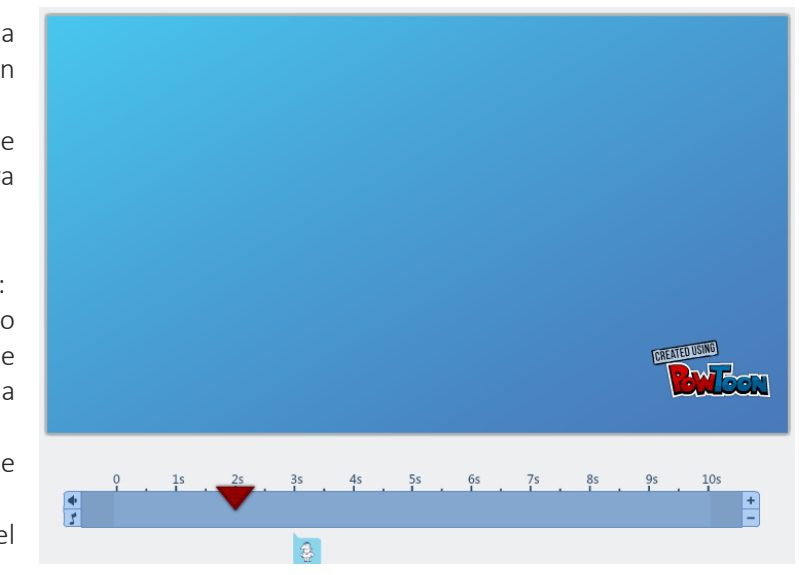

este no aparece. Esto es porque nos encontramos en el segundo 2" y el personaje aparece en el 3".

• En el Margen superior encontrarás opciones para Cambiar el TÍTULO, GUARDAr tu

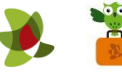

presentación ("Save"), deshacer y rehacer, obtener una **VISTA Previa** y exportar (en este último caso se abrirán más opciones: **PUBLICA**, **COMPATTI** en diversas redes, **Descarga** en diversos formatos, subir a Youtube y otros sitios de videos).

\*\* No olvides cerrar sesión cuando hayas finalizado tu actividad en el sitio.

\*\*\*

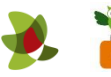